## **Storing Music Files**

It's all very well ripping loads of cds and saving them onto your computer, but if you want to be able to pull up a track in a search, you need to follow a uniform method when saving them.

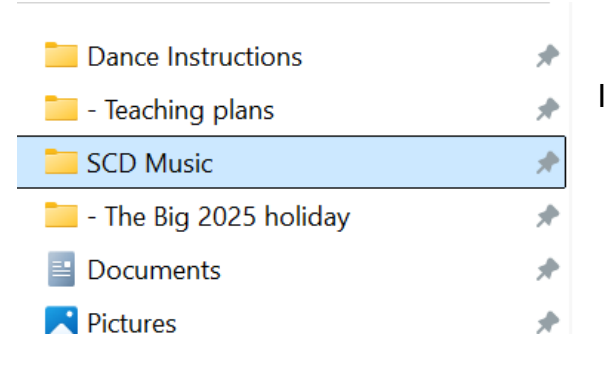

I have a folder called SCD music.

Inside the SCD music folder each album has its own folder. The title of the folder is the name of the album. I also add the band name, or "Various" to the end of the title, so at a quick glance you know who the band is on that album.

| Name                                                  |
|-------------------------------------------------------|
| 12 SCDs by Mervyn Short - Green Ginger                |
| 📒 15 Social Dances by Roy Goldring - Muriel Johnstone |
| 📒 A Scottish Lockdown - Ewan Galloway                 |
| 📒 Aberdeen Collection - Frank Thomson                 |
| 📒 Accordian Cocktale - Tommy Newcomen                 |
| 📒 Accordion Favourites - Jimmy Shand                  |
| Across the Tay - Ian McCallum                         |
| 📒 After the Chord - Craigellachie                     |
| 📒 Ah'm Askin' - Nicol McLaren                         |
| 📒 Ah'm Dancin - Nicol McLaren                         |
| 📒 All Set - David Cunningham                          |
| 📁 An Easy Listening Lockdown - Ewan Galloway          |
| 📒 Another Celebration - Lothian Band                  |
| 📒 Another Scottish Ramble - David South               |
| 📒 Any Good Dance-Any Good Tune - Bobby Brown          |
| 📒 Are Ye Askin' - Nicol McLaren                       |
| Are Ye Dancin - Nicol McLaren                         |

| Name                                               | Subtitle    | Comments                                                            |                           |
|----------------------------------------------------|-------------|---------------------------------------------------------------------|---------------------------|
| Graded 2                                           |             |                                                                     | Within each album         |
| Another Woodland Wander-Ian Muir                   | Jig 4 x 32  | Donnybrook Boy/The Bag of Plums/Morrison's Jig/Humours of           | folder each track has its |
| <ul> <li>Barmkin, The-Luke Brady</li> </ul>        | Reel 88     | The Landlady of the Inver Inn/Lindsay Zobel                         | own title followed by the |
| Brudenell Jig-Luke Brady                           | Jig 8 x 32  | Auld Jock the Tinker/The Mary Black Jig/M'Hat Blew Aff/A Jig for    | artist. Useful, as this   |
| Charlestown Chaser-Luke Brady                      | Jig 4 x 32  | Uncle Dave's Jig/Fraser Pattullo's Jig/Arthur Walker's Jig          | information appears in    |
| Dancing Man-Andrew Lyon                            | Reel 8 x 32 | Bob Campbell/Clydeside/Father Kelly's Reel/Bill Meikle's Reel       | the playlist window of    |
| Domino Five#-lan Muir                              | Reel 5 x 32 | The Cambridge Hornpipe/Waverley Steps/Always Welcome/Farc           | Amazing Slow Downer.      |
| Easy Peasy-Luke Brady                              | Reel 8 x 32 | General Garibaldi's Reel/The Downfield Reel/Archie Menzies/The      | Do NOT start the title    |
| Glenrothes-Andrew Lyon                             | Jig 4 x 32  | The Glenrothes/The Royal Road to Fotheringay/The Left Footed        | with "The" – it gets      |
| Golden Bracken-Andrew Lyon                         | Reel 8 x 32 | A Reel for George/John Macgregor/John Gideon Jamieson of Cu         | messv.                    |
| Granville Market-Andrew Lyon                       | Jig 8 x 32  | Mary Currie/Road to Banff/The Stroopie Brae/The Jig Runrig          |                           |
| <ul> <li>Hedwig's Reel-Ian Muir (97.88)</li> </ul> | Reel 8 x 32 | The Barmaid/The Sligo Reel/John Brennan/Julia McMahon               |                           |
| • Hyperactive Reel-Andrew Lyon                     | Reel 8 x 32 | The Hyperactive Reel/The Islay Ranters' Reel/Jackie Coleman's Re    |                           |
| It's All Right-Ian Muir                            | Jig 8 x 32  | Mrs McGhie's Reel/The MacLeod's of Mishnish/The Pomander Jiب        |                           |
| It's Nee Pother Ion Muir                           | lia 0 y 22  | Walking the Electrical Easter's lig/The Easter's Dride/The Murray I |                           |
|                                                    |             |                                                                     |                           |

Within each track (properties) I have saved as a "Subtitle" whether it's a Reel 8 x 32 etc. I have also saved as "Comments" the tunes that make up that track.

Yes, that is a lot of work, but if you go to the Scottish Country Dance Database and look up the album it will give you all the tracks. Click on the + next to the track and it will list all the tunes. Just highlight, copy and paste.

Whichever way you want to phrase Jig 8 x 32 etc BE CONSISTENT.

|                                  | Hedwig's Reel-Ian Muir (97.8 💿 It's Nae Bother-Ian Muir Properties |               |                               |                   | X nan/. |
|----------------------------------|--------------------------------------------------------------------|---------------|-------------------------------|-------------------|---------|
| To add details to a track (file) | Hyperactive Reel-Andrew Lyc                                        |               |                               |                   | s' Ree  |
| Right click on the file name     | It's All Right-Ian Muir                                            | General Secu  | rity Details Previous Version | ns                | Mishr   |
| and select "Properties"          | It's Nae Bother-Ian Muir                                           |               |                               |                   | e Fam   |
|                                  | lig to the Music-Luke Brady                                        | O             | It's Nae Bother-Ian Muir      |                   |         |
| Go to Details tab                | Lass of Richmond Hill-Andre                                        |               |                               |                   | Fair/l  |
|                                  | Loch Ness Monster-Luke Bra                                         | Type of file: | MP3 File (.mp3)               |                   | n/Will  |
|                                  | Longfield Reel-Andrew Lyon                                         | Opens with:   | Media Player                  | Change            | Quick   |
|                                  | Mary Erskine-Ian Muir                                              |               |                               |                   | lonnc   |
|                                  | Mr Michael Bear's Reel-Luke                                        | Location:     | C:\Users\cathm\SCD Music\G    | raded 2 - various | ort/Ha  |
|                                  | Provost Wynd-Andrew Lyon                                           | Cine          | 6 30 MD /6 710 006 bitos)     |                   | s Dar   |

| • It's Nae Bother-Ian Muir Properties |                             |         |                                                     |  |  |
|---------------------------------------|-----------------------------|---------|-----------------------------------------------------|--|--|
| G                                     | eneral Security             | Details | Previous Versions                                   |  |  |
|                                       | Property                    | Valu    | Je                                                  |  |  |
|                                       | Description                 |         |                                                     |  |  |
|                                       | Title                       |         | It's Nae Bother                                     |  |  |
|                                       | Subtitle                    |         | Jig 8 x 32                                          |  |  |
|                                       | Rating<br>Comments<br>Media |         | $\bigstar \And \bigstar \bigstar \bigstar \bigstar$ |  |  |
|                                       |                             |         | king the Floor/Joe Foster's                         |  |  |
|                                       |                             |         | Jig/The Family Pride/The<br>Murray River Jig        |  |  |
|                                       | Contributing artist         | s       |                                                     |  |  |
|                                       | Album artist                |         | -                                                   |  |  |
|                                       | Album                       |         | ded 2                                               |  |  |
|                                       | Year                        |         |                                                     |  |  |
|                                       | #<br>Genre                  |         |                                                     |  |  |
|                                       |                             |         | ttish Country Dancing                               |  |  |
|                                       | Length                      | 00:0    | 04:39                                               |  |  |

Click into the box to the right of Subtitle to add details. If it has 2 chords it could be noted here. Eg Jig  $8 \times 32 - 2$  chords

Add tunes into Comments

Add any other details which are missing. Click ok.

Medleys. Whichever method you use to say it's a medley BE CONSISTENT.

Once you've put all this work in, it's really easy to use the search function (magnifying glass icon) to find the dance, tune, or type of music you need, directly in your music files.